## Задание: Клепаное соединение

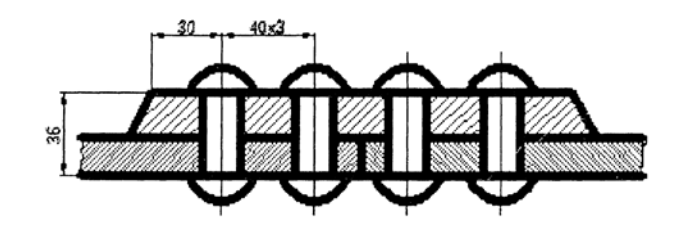

## Рекомендуемый алгоритм

## 1.Создание рабочей среды

•Назначить границы чертежа с координатами левого нижнего угла 0,0 и

правого верхнего 420, 297 (команда: Формат / Лимиты чертежа).

- Показываем все поле чертежа (команда: Вид / Зуммирование / все).
- Включаем отображение сетки (F7) и задаем ее интервал = 10.
- Фиксируем объектные привязки: конточка, середина, пересечение.
- Включаем полярное отслеживание.
- Создаем слои разного цвета с именами: Постр для линий построения,

Оси, Сборка, Размеры, Штриховка, Лист.

2.Создание модели

2.1. Создание блока «Заклепка»

•В слое *0* чертим контур заклепки по данным рисунка и таблицы.

|                                                                         | Диаметр стержня          | d         | 16   |
|-------------------------------------------------------------------------|--------------------------|-----------|------|
|                                                                         | Наружный диаметр головки | D=1,75 d  | 28   |
|                                                                         | Высота головки           | H=0,65 d  | 10,4 |
|                                                                         | Радиус сферы             | R=0,9 d   | 14,4 |
|                                                                         | Радиус закругления под   | R=0,1 d   | 1,6  |
|                                                                         | головкой                 |           |      |
|                                                                         | Длина стержня            | L=1+1,5 d | 60   |
|                                                                         |                          |           |      |
| •Создаем из вычерченного объекта блок с именем "Заклепка", базовая      |                          |           |      |
| точка которого – Т.1, и удаляем его с экрана (команда: Рисование/ Блок/ |                          |           |      |

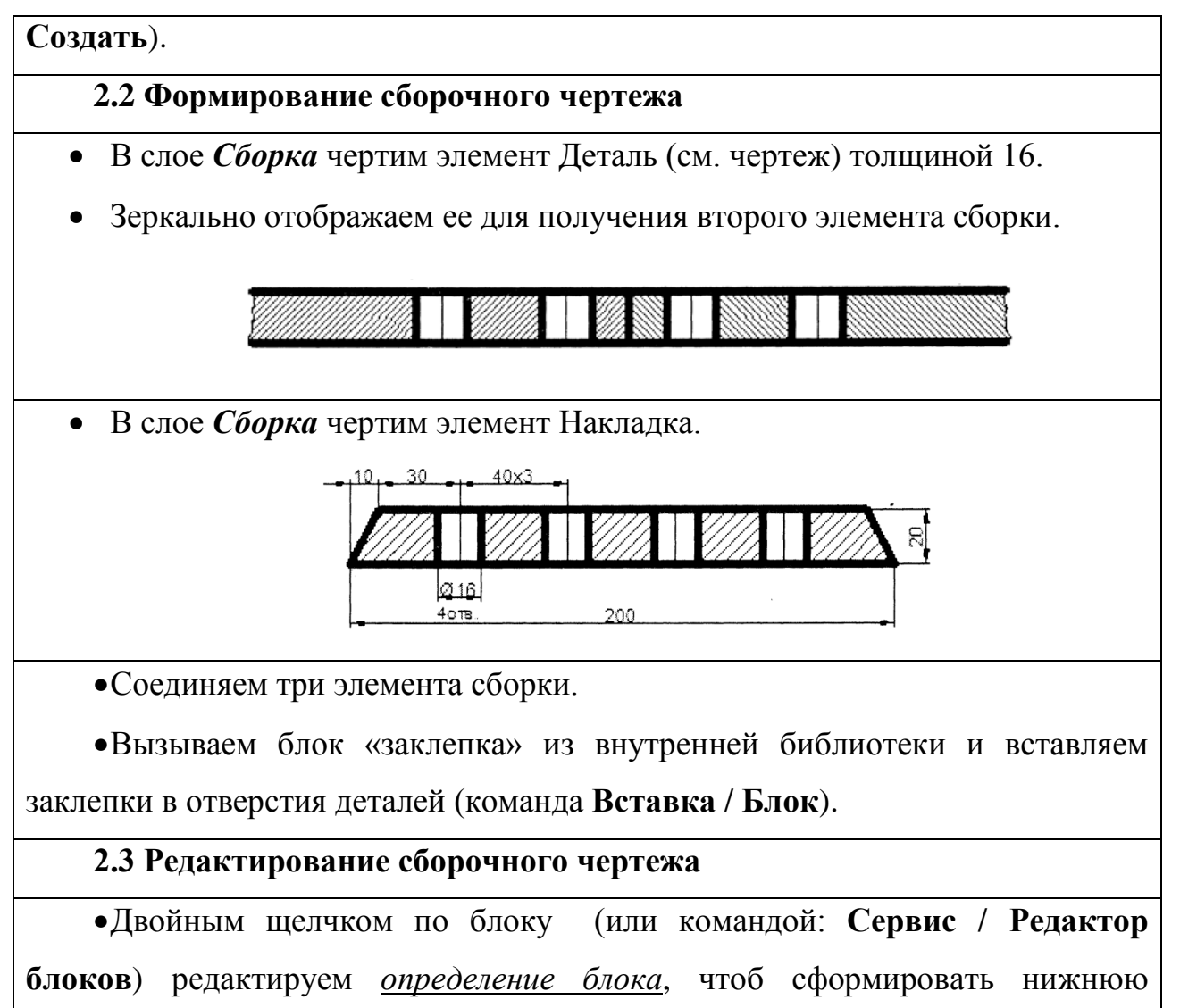

головку заклепки.

•Стираем отрезки в отверстиях деталей между образующими стержня заклепок (команда: Редактирование/Обрезать)

1. Включаем режим «Толщина линий» для просмотра чертежа с толщиной линий. В результате формируется клепаное соединение.

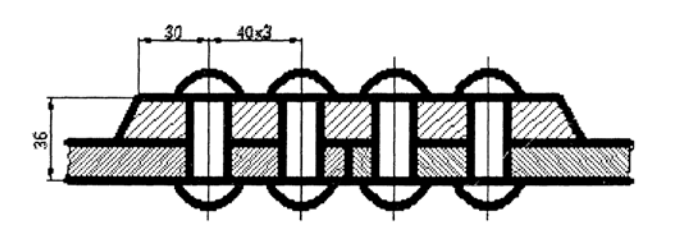

## 3 Оформление чертежа

• Перейти во вкладку «Лист 1»

• Сформировать компоновочный лист размером 420х297, т.е. А3 (команда: Файл/Диспетчер параметров листов/Редактировать).

•В слое *Размеры* проставляем габаритные размеры.

• Вставляем рамку с основной надписью для формата АЗ в слой Лист.

•В слое *Надписи* создаем текст в основной надписи (команда Дтекст /однострочный (способ выравнивания: «Поширине») с его предварительным редактированием (команда: Формат / Стили текста) и установкой текстового стиля, удовлетворяющего требованиям ЕСКД – *simplex.shx*.